## Инструкция по регистрации на портале Onlinetestpad и прохождению Психологического тестирования

1. Для прохождения Психологического тестирования Вам необходимо пройти регистрацию на портале, перейдя по ссылке https://sdo.onlinetestpad.com/register/ehlfgtumrhrhi (Рис. 1)

| егистрация              |
|-------------------------|
| Московский областной    |
| щинский колледж"        |
| еское тестирование 2025 |
| 80                      |
|                         |
|                         |

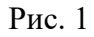

- 2. В поле «Введите email» Вам необходимо ввести действующий адрес электронной почты.
- 3. Нажмите «Далее»

Откроется форма заполнения данных для регистрации абитуриента (Рис. 2)

|    | Регистрация                  |
|----|------------------------------|
| Б  | ПОУ МО "Московский областно  |
|    | медицинский колледж"         |
| СИ | хологическое тестирование 20 |
|    |                              |
| Be | милия<br>ведите фамилию      |
| Им | 19                           |
| Be | едите имя                    |
| От | чество                       |
| Be | зедите отчетство             |
| Па | раль                         |
| Be | едите пароль                 |
| По | дтверждение пароля           |
| П  | одтвердите пароль            |
| _  |                              |
|    | Зарегистрироваться           |

Рис. 2

При вводе регистрационных данных в поле «Отчество» обязательным условием является добавление даты рождения абитуриента (как показано на Рис.2).

4. После ввода всех данных на форме необходимо нажать кнопку «Зарегистрироваться».

На указанный Вами адрес электронной почты придет электронное письмо с кодом подтверждения, который необходимо скопировать и вставить в поле «Код подтверждения» (Рис. 3). Если Вам во «Входящие» не пришло письмо с кодом подтверждения, проверьте обязательно папку «Спам» в Вашем электронном почтовом ящике. Иногда письма попадают в нее.

|      | Регистрация                           |
|------|---------------------------------------|
| ГБГ  | ОУ МО "Московский областно            |
|      | медицинский колледж"                  |
| Псих | хологическое тестирование 202         |
|      |                                       |
| На   | ваш адрес был                         |
| вы   | слан код подтверждения. Введите его в |
| noi  | пе для завершения регистрации.        |
| Кој  | д подтверждения                       |
| E    | Зведите код подтверждения             |
|      |                                       |
|      | Ввести код                            |
| (To  | жалуйста, не покидайте эту страницу и |
| не   | перезагружайте ее, иначе процеруду    |
|      |                                       |

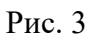

5. Далее нажать «Войти в СДО» (Рис. 4)

| ГБП   | ОУ МО "Московский областной                                     |
|-------|-----------------------------------------------------------------|
|       | медицинский колледж"                                            |
| Психо | ологическое тестирование 2025                                   |
| испо  | рь вы можете войти в кабинет СДО,<br>льзуя свой email и пароль. |
|       | Defense ORO                                                     |

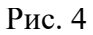

6. В открывшуюся форму внести указанные Вами адрес электронной почты и пароль (Рис. 5)

|   | Email или персональный код    |   |
|---|-------------------------------|---|
| < |                               | > |
|   | Пароль                        |   |
| < |                               | > |
|   | Запомнить меня Забыли пароль? |   |
|   | Войти                         |   |
|   |                               |   |

Рис. 5

7. На открывшейся странице личного кабинета необходимо нажать «Психологическое тестирование» (Рис. 6)

| 😪 Сообщения                                                          |                          |
|----------------------------------------------------------------------|--------------------------|
| 🋗 Календарь занятий                                                  | День Неделя Месяц Список |
| <b>cp</b> 11.06.2025 <b>&lt; &gt;</b>                                | Сегодия                  |
| 00:00 Психологические Психологическое тестирование тестирование 2025 | До 11.06.2025 23:59      |

Рис. 6

8. И далее нажать на фразу «Вступительное психологическое тестирование 2024» (Рис. 7). Обратите внимание, что у Вас только **одна** попытка на прохождение тестирования!

| Психологическое тестирование<br>Психологическое тестирование 2025 / Психологическое тестирование 2025   11.06.2025 00:00   До 11.06.2025 23.59 | 🗶 Закрыть |
|----------------------------------------------------------------------------------------------------|-----------|
| 1 Тест                                                                                                    |           |
| Вступительное психологическое тестирование 2025<br>На прохождение теству вас остапось попыток: 1                                               |           |

Рис. 7

9. Далее (рис. 8)

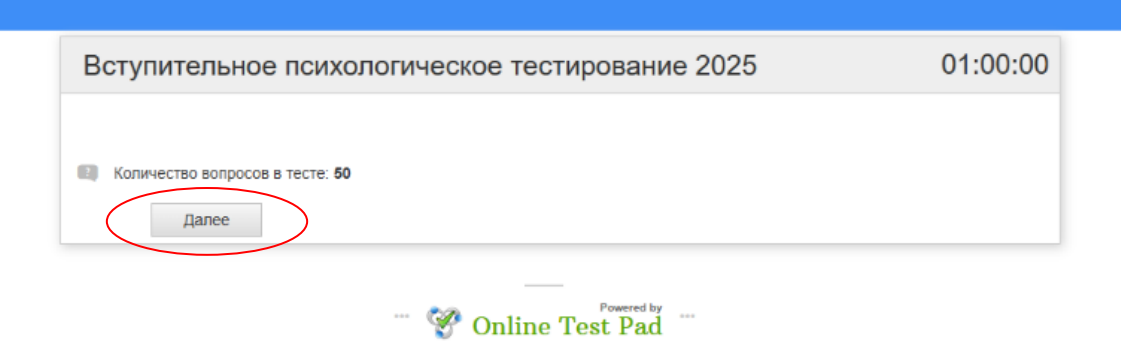

Рис. 8

Количество вопросов для прохождения тестирования - 50.

10.

11. Необходимо отметить вариант ответа, который Вам подходит и нажать «Далее» (Рис. 9)

Таким образом необходимо ответить на все 50 вопросов.

|                         | 1 из 50                                                            |           |
|-------------------------|--------------------------------------------------------------------|-----------|
| Легко ли Вы устанавлива | ете контакты с людьми, которые значительно старше Вас по возрасту? |           |
|                         |                                                                    |           |
| ОНет                    |                                                                    |           |
|                         |                                                                    |           |
| 🗸 Ца                    |                                                                    |           |
| 02000                   |                                                                    | Завершить |
| Danee                   |                                                                    | Завершить |

Рис. 9

12. После ответа на последний вопрос нажмите «Завершить» и подтвердите завершение тестирования.

Откроется окно с результатом (Рис. 10)

| Вступительное психологичесн                                      | кое тестирование 2025                   |          |
|------------------------------------------------------------------|-----------------------------------------|----------|
| Результат #311985351                                             |                                         |          |
| Дата завершения: 11.06.2025 16:29<br>Потрачено времени: 00:03:28 |                                         |          |
| Ваше имя: Введите ваше имя                                       |                                         |          |
| Показать мои ответы Показать мой                                 | результат                               |          |
| 🕑 Результат                                                      |                                         |          |
|                                                                  |                                         |          |
|                                                                  | Показатель                              | Значение |
|                                                                  | Количество баллов (правильных ответов)  | 30       |
| 60%                                                              | Максимально возможное количество баллов | 50       |
| 0 100                                                            | Процент                                 | 60       |
|                                                                  |                                         |          |
|                                                                  | Вернуться в СДО                         |          |

Рис. 10

После этого тестирование считается пройденным. Результат будет зафиксирован в системе.

## ПРИМЕЧАНИЕ!

После прохождения тестирования результаты будут размещены на сайте не ранее следующего дня после прохождения тестирования.

Если Вы прошли тестирование на портале и увидели Ваш результат, не нужно более проходить данное тестирование в другие даты!

## Уважаемые поступающие!

Если у Вас возникли проблемы с регистрацией (или прохождением тестирования) на учебном портале, просим обращаться в приемную комиссию по телефону:

## +7 (499) 110-41-51